OMRON PLC 通过 DeviceNet 网络连接 CTEU-DN 和 VTUG 阀岛

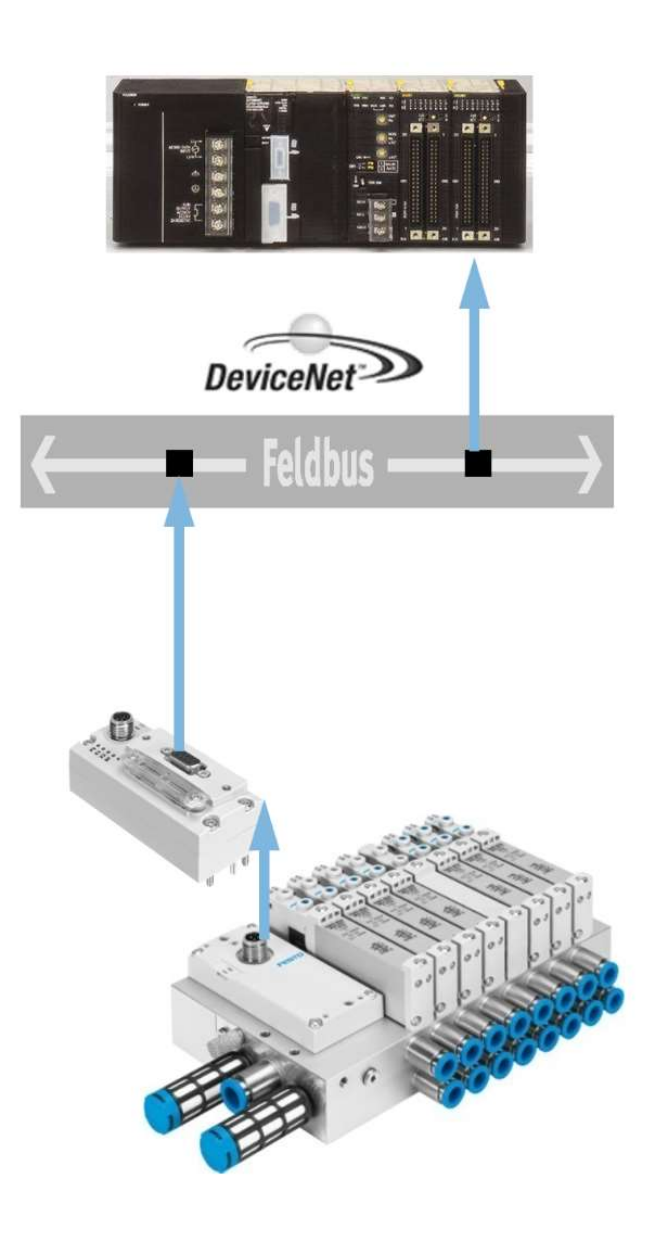

付滨 Festo 技术支持 2020 年 5 月 18 日

### 关键词:

DeviceNet, CTEU-DN, Omron, VTUG

摘要:

本文介绍了在 CTEU-DN 连接阀岛的控制中,如何进行外部接线,以及如何对 Omron DeviceNet 总线进行组态和设置。

### 目标群体:

本文仅针对有一定自动化设备调试基础的工程师,需要对 CTEU-DN 模块以及 Omron PLC 和软件有一定了解。

### 声明:

本文档为技术工程师根据官方资料和测试结果编写,旨在指导用户快速上手使用 Festo 产品,如果发现描述与官方 正式出版物冲突,请以正式出版物为准。

我们尽量罗列了实验室测试的软、硬件环境,但现场设备型号可能不同,软件/固件版本可能有差异,请务必在理 解文档内容和确保安全的前提下执行测试。

我们会持续更正和更新文档内容, 恕不另行通知。

# 目录

| 1 | 5   | 外部接线    | 线以及模块拨码                 |   |
|---|-----|---------|-------------------------|---|
|   | 1.1 | . CTE   | EU-DN 模块电源接口接线          |   |
|   | 1.2 | CTE     | EU-DN 模块通讯线接线           |   |
|   | 1.3 | om:     | nron Cl1W-DRM21 模块通讯线接线 | 5 |
|   | 1.4 | L CTE   | EU-DN 模块拨码              | 6 |
|   | 1.5 | 0 Omi   | nron Cl1W-DRM21 模块拨码    | 7 |
| 2 | (   | Omron P | PLC DeviceNet 网络配置      | 8 |
|   | 2.1 | . Dev   | viceNet 总线配置            | 8 |
|   | 2.2 | 2 配置    | 置 DeviceNet 站点          | 8 |
|   | 2   | 2.2.1   |                         | 8 |
|   | 2   | 2.2.2   | 添加 DeviceNet 主站         | 9 |
|   | 2   | 2.2.3   | 添加 CTEU-DN 从站           |   |
|   | 2.3 | ; 更改    | 改 Node 地址               |   |
|   | 2.4 | 配置      | 置变量                     |   |
|   | 2.5 | 5 写入    |                         |   |
|   | 2   | 2.5.1   | 在线连接总线                  |   |
|   | ź   | 2.5.2   | 上传参数                    |   |
|   | 2   | 2.5.3   | 正常通讯时的指示灯状态             |   |
|   | 2.6 | , 程序    | 字中使用阀线圈                 |   |
|   |     | 1/ 1    |                         |   |

#### 外部接线以及模块拨码 1

#### CTEU-DN 模块电源接口接线 1.1

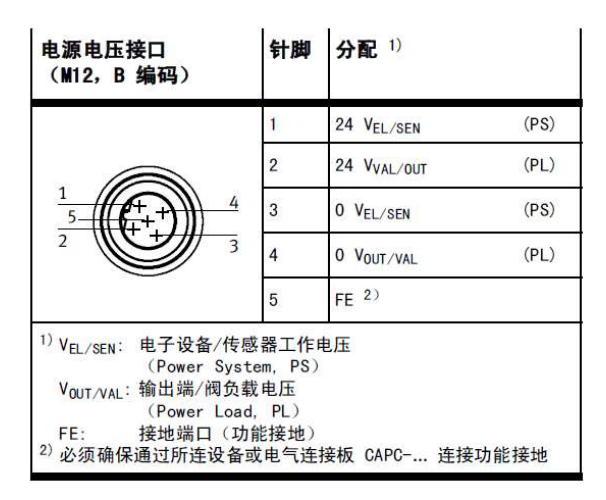

此处 PS 和 PL 都需要接入 24VDC 电源,同时需要 FE 良好接地。

#### 1.2 CTEU-DN 模块通讯线接线

以下为 CTEU-DN 模块的 D-Sub 9 针通讯接口的针脚说明。

### 现场总线接口 - 连接技术和针脚分配

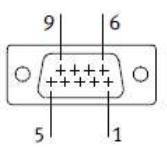

总线节点上有一个用于连接现场总线的 9 针 D-Sub 针式连接器(DE-9)。

T

| 针脚                                                                                 | 针脚分配(总线信号)                                                      | 典型的芯线颜色              | 信号说明                                         |
|------------------------------------------------------------------------------------|-----------------------------------------------------------------|----------------------|----------------------------------------------|
| 1                                                                                  | n. c.                                                           | n. a.                | 未连接                                          |
| 2                                                                                  | CAN_L                                                           | 蓝色                   | DeviceNet 总线低电平<br>(CAN 总线低电平) <sup>1)</sup> |
| 3                                                                                  | V -<br>( "CAN_GND" )                                            | 黑色                   | 总线电源 (0 V),<br>与针脚 6 相连 <sup>2)</sup>        |
| 4                                                                                  | n. c.                                                           | n. a.                | 未连接                                          |
| 5                                                                                  | Drain<br>("CAN_SHLD")                                           | 屏蔽,<br>机壳            | 屏蔽 (Shield),<br>功能接地 (FE) <sup>3)</sup>      |
| 6                                                                                  | GND                                                             | n.a.                 | 接地, 与针脚 3 相连 <sup>4)</sup>                   |
| 7                                                                                  | CAN_H                                                           | 白色                   | DeviceNet 总线高电平<br>(CAN-总线高电平) <sup>1)</sup> |
| 8                                                                                  | n. c.                                                           | n.a.                 | 未连接                                          |
| 9                                                                                  | V +<br>( "CAN_V+" )                                             | 红色                   | 总线电源<br>(DC 24 V) <sup>2)</sup>              |
| 1)<br>接<br><sup>2)</sup><br>送<br>线<br>年<br>載<br>3)<br>年<br>道<br>3)<br>年<br>道<br>3) | 」<br>女/发送数据<br>线节点并不使用总线电源,但<br>追源<br>疲层也连接在连接器外壳上<br>选,不使用接地接口 | '<br>是为了确保 DeviceNet |                                              |

本示例中,采用插头 FBS-SUB-9-BU-2X5POL-B 接线;打开插头封盖后内部为压线端子,安装注意事项和针脚定义如下图

如下图所示解锁线夹

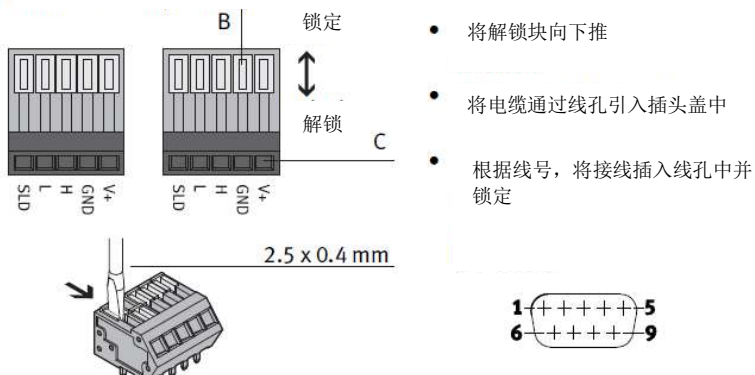

### Pin allocation

| Terminal    | Signal   | Pin (Sub-D plugs)                     |  |
|-------------|----------|---------------------------------------|--|
| V+          | CAN_V+   | 9                                     |  |
| GND         | CAN_GND  | 3                                     |  |
| Н           | CAN_H    | 7                                     |  |
| Ĺ           | CAN_L    | 2                                     |  |
| SLD         | CAN_SLD  | 5                                     |  |
| Clamp strap | Screened | Capacitively connected to the housing |  |

如果 CTEU-DN 为最后一个站,需要在 H 和 L 之间接入 121 欧姆的终端电阻

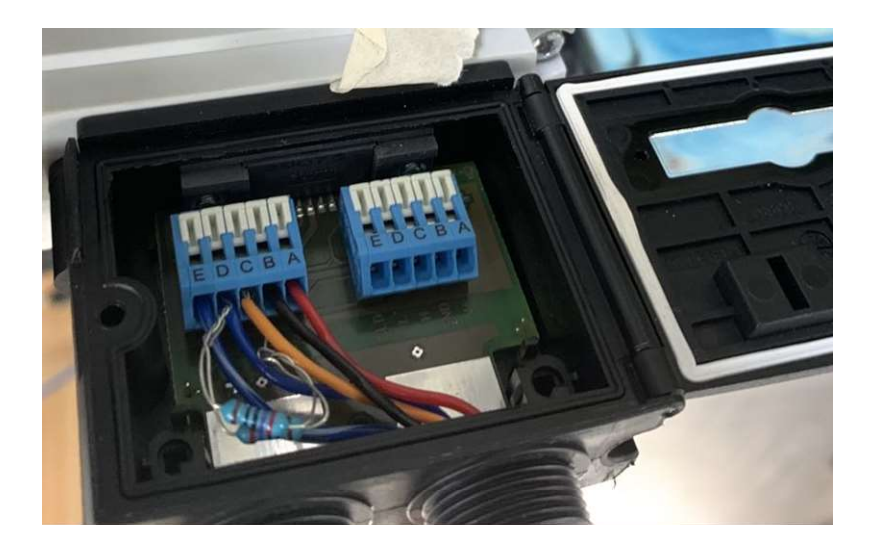

# 1.3 Omron CJ1W-DRM21 模块通讯线接线

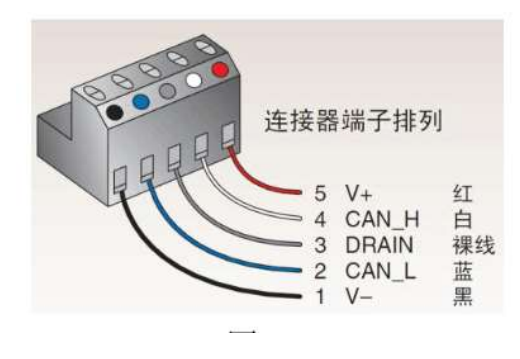

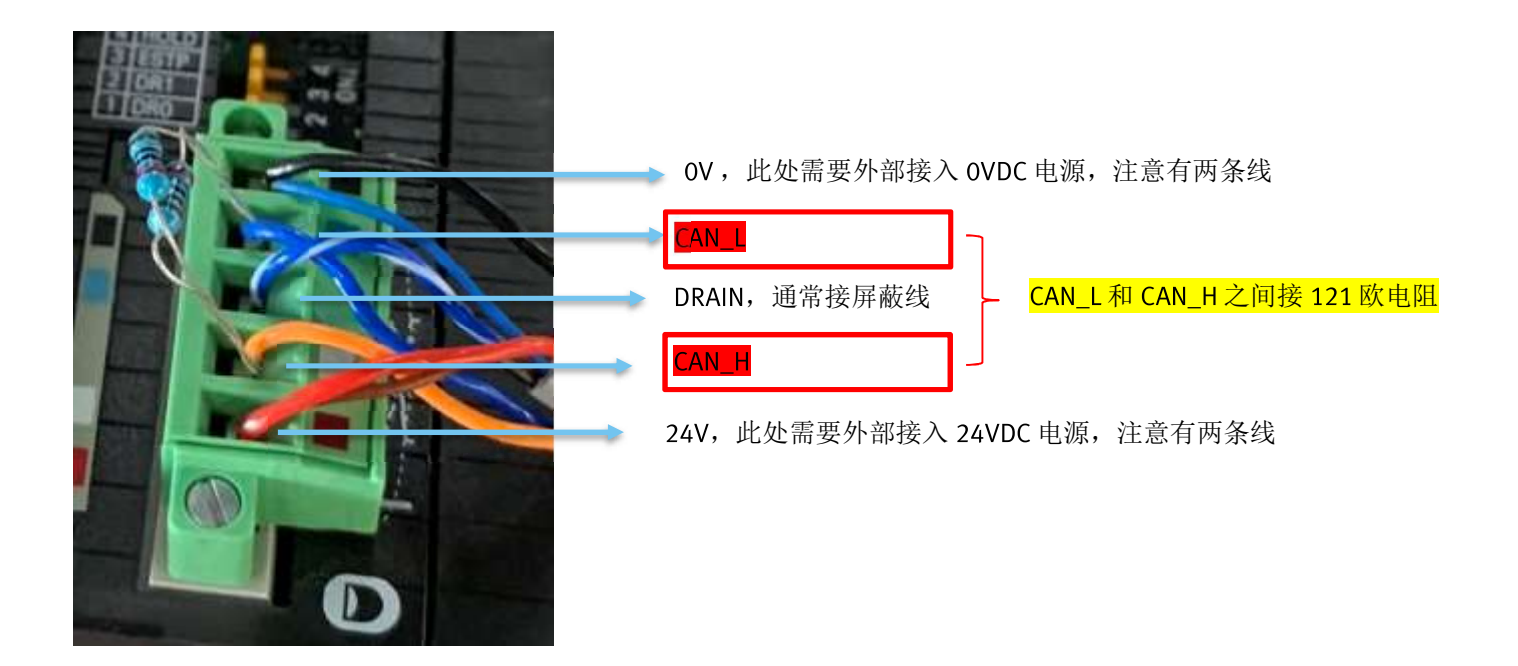

### 1.4 CTEU-DN 模块拨码

硬件安装完成后,按照如下图所示拨码开关说明设置 CTEU-DN 的站号、波特率等参数。

| DIL                       | 开关 <sup>1)</sup>                                                                                                    | 功能                                                                                                    |                                                        |
|---------------------------|----------------------------------------------------------------------------------------------------|----------------------------------------------------------------------------------------------------|--------------------------------------------------------|
| (                         |                                                                                                    |                                                                                                    |                                                        |
| DIL                       | 开关组 1                                                                                                    |                                                                                                    |                                                        |
| 1                         | 1 6: DeviceNet 地址                                                                                                    | (站编号), 0 63, 二进制约                                                                                                    | 烏号(出厂设置: 63)                                           |
| DIL                       | 开关组 2                                                                                                    |                                                                                                    |                                                        |
| 2                         | 1 2: 预留 (OFF)                                                                                                    | 201                                                                                                    |                                                        |
| 3                         | 3 4: 数据传输率/<br>波特率 <sup>2)</sup>                                                                                                   | 125 kBaud<br>DIL 2.3: OFF<br>DIL 2.4: OFF<br>2.3 2.4                                                                                                   | 250 kBaud<br>DIL2.3: ON<br>DIL2.4: OFF<br>2.3 2.4      |
|                           |                                                                                                    | 500 kBaud<br>DIL 2.3: OFF<br>2.3 2.4                                                                                                    | 预留<br>DIL2.3: ON<br>DIL2.4: ON<br>2.3 2.4              |
| 4                         | 5: 诊断模式                                                                                                    | ON:诊断激活:<br>将诊断信息传输到过程数据中                                                                                                    | <b>OFF:</b> 仅通过 Explicit<br>Messaging 存取诊<br>断信息(出厂设置) |
| 5                         | 6: Fail-state 和<br>Idle-state 模式 <sup>3)</sup>                                                                                     | ON:保持最后状态                                                                                                    | 0FF: 重置<br>(出厂设置)                                      |
| 1) 开<br>开<br>2) 出<br>3) 故 | 关位置 "ON" : 开启<br>关位置 "OFF" : 关闭<br>(厂设置: 125 kBaud<br>(障状态模式和空闲模式的设置<br>- Fail state: 无现场总劲<br>- Idle state: PLC 处于6<br>→ 提示 故障状态格 | <ul> <li>在 DIL 开关上标有相应标记,</li> <li>(在图解下方进行了说明)</li> <li>【适用于所有输入端和输出端</li> <li>选连接(连接中断)</li> <li>参机模式</li> <li>输机模式</li> <li>或也称为"故障安全模式"</li> </ul> | 图解上方)                                                  |

如下实际拨码:地址=2,波特率=125kbaud

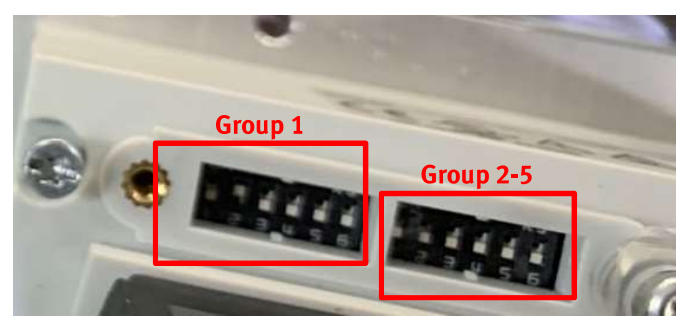

#### 1.5 Omron CJ1W-DRM21 模块拨码

PLC 模块的硬件安装以及拨码开关设置,更详细的信息请查阅 Omron 的操作手册(附链接)

https://www.fa.omron.com.cn/data\_pdf/mnu/w497-e1-03\_cj1w-drm21.pdf?id=28

### CJ1W-DRM21型

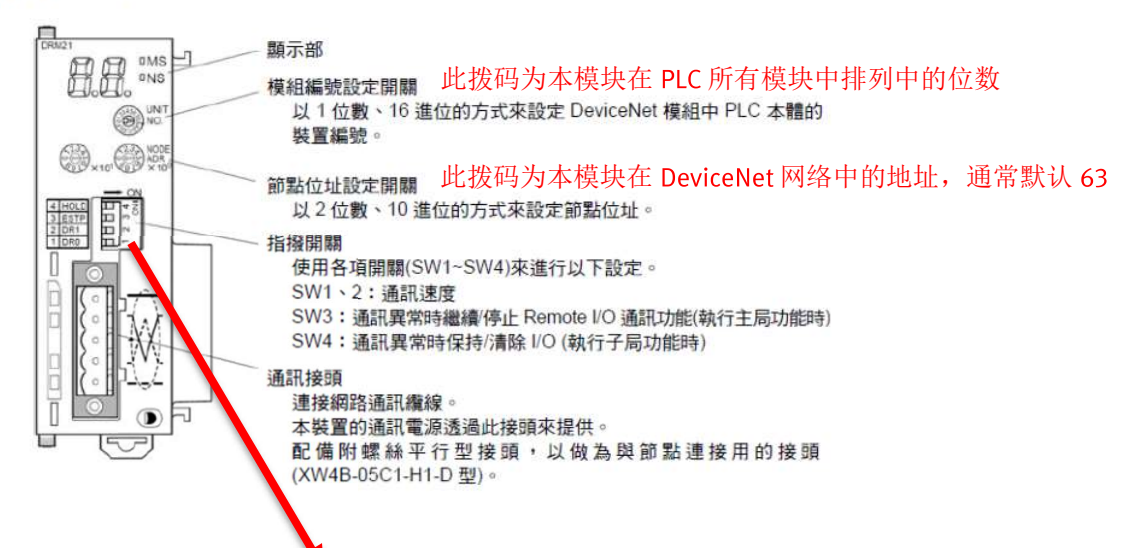

#### 指撥開關的功能及設定內容如下。

| 指撥開關 | 功能                                 |      | 設定內容                                 |
|------|------------------------------------|------|--------------------------------------|
| 1    |                                    |      |                                      |
| 2    | 通訊速度                               |      | 請參閱卜表                                |
| 3    | 主局功能發生通訊異常時繼續/停止 Remote I/O 通<br>訊 | OFF* | 繼續 Remote I/O 通訊<br>停止 Remote I/O 通訊 |
| 4    | 子局功能發生通訊異常時保持/清除 Remote I/O 輸出     | OFF* | 清除 Remote I/O 輸出<br>保持 Remote I/O 輸出 |
|      |                                    |      | *:工廠出貨時的設定                           |

#### ●通訊速度

設定指撥開關1、2後,通訊速度就會變化如下。

| F      | 目間   | 通知法庭       |  |  |
|--------|------|------------|--|--|
| 1 2    |      | 2世計12本/受   |  |  |
| OFF*   | OFF* | 125k Bit/s |  |  |
| ON OFF |      | 250k Bit/s |  |  |
| OFF    | ON   | 500k Bit/s |  |  |
| ON     | ON   | 無法設定       |  |  |
|        | *    | : 工廠出貨時的設定 |  |  |

实际拨码: UnitNo.=1, NODE ADR=63, 波特率=125kbit/s

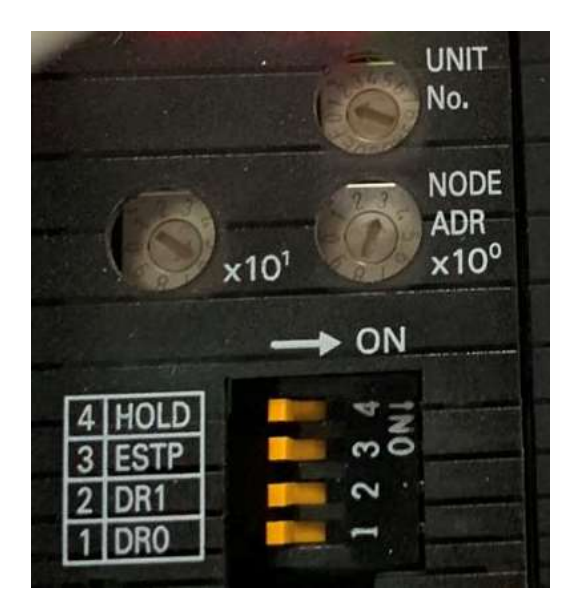

# 2 Omron PLC DeviceNet 网络配置

### 2.1 DeviceNet 总线配置

打开 CX-Integrator 软件,安装 EDS 文件 (EDS 文件下载: https://www.festo.com.cn/net/zh-cn\_cn/SupportPortal/Downloads/150849/53721/Festo\_CTEU-DN\_EDS\_092014.zip)

|                                                                                                    | # Eile Edit View Insert Network Component Tool         | s <u>W</u> indows <u>H</u> elp |                                                                                                  |  |
|----------------------------------------------------------------------------------------------------|--------------------------------------------------------|--------------------------------|--------------------------------------------------------------------------------------------------|--|
|                                                                                                    | ]D ☞ 🖬   @ B.   ½ B @   ∽ ↔    <u>A</u> @              | <b>5 🐁  </b> G. <i>A</i> cé    | ]100x ⊻ ] 110 ⊑   ②   1, 1, 4 4 1, 5 1 1 1 1 1 1 4 4 4 1 2 2 2 2 2 3 5 5 5 5 5 5 5 5 5 5 5 5 5 5 |  |
| Image: Second State         Image: Second State         Image: Second Sta                                                                                                    | NewProject                                             | #00<br>CJ1W-DRM21              |                                                                                                  |  |
| Items to compose the compose the co |                                                        |                                | 載 InstanceDS File                                                                                |  |
| Werker       Imported type         Imported type       Imported type         Imported type                                                                                                    |                                                        |                                | Look in: 🌗 Festo_CTEU-DN_EDS_092014 💿 🔶 🖆 🔠 🗸                                                    |  |
| Convert Type         Image: Second to the second to the s                           | Networks Components                                    |                                |                                                                                                  |  |
| CPS       EDSOpexceted       0         CPS       EDSOpexceted       0         CPS       EDSOpexceted       0         CPS       EDSOpexceted       0         CPS       EDSOpexceted       0         CPS       EDSOpexceted       0         CPS       EDSOpexceted       0         CPS       EDSOpexceted       0         CPS       EDSOpexceted       0         CPS       EDSOpexceted       0         CPS       EDSOpexceted       0         CPS       EDSOpexceted       0         CPS       EDSOpexceted       0                                                                                                    | Component Type                                         |                                | CTEU-DN.EDS                                                                                      |  |
| CPM Endocondant Addate         C CHURDIN Addate         C CHURDIN Communications Addate         C CHURDING Communications Addate         C CHURDING Communications Addate                                                                                                    | Vendor     Final 3S - Smart Software Solutions GmbH    |                                |                                                                                                  |  |
| CPUE DEVORM       3         CPUE DEVOE       3387F/01578/01         CPUE DEVOE       3387F/01578/01         CPUE DEVOE       3387F/01578/01         CPUE DEVOE       3387F/01578/01         CPUE DEVOE       CPUE DEVOE         CPUE DEVOE       CPUE DEVOE         CPUE DEVOE                                                                                                    | E- Esto Corporation                                    |                                |                                                                                                  |  |
| CPM ESOPORT         CPM ESOPORT                                                                                                    | OMRON Corporation                                      |                                |                                                                                                  |  |
| CPY       EDS(DeviceHeir)         CPY       EDS(DeviceHeir)                                                                                                    | Communications Adapter                                 |                                |                                                                                                  |  |
| CPS       EDS(DeviceNet)         CPS       EDS(DeviceNet)                                                                                                    | 3G8F7-DRM21<br>3C200HW-DRM21-V1                        |                                |                                                                                                  |  |
| CPS EDS(DeviceNet) DTM(CompoNet))                                                                                                    | C200HW-DRT21                                           |                                |                                                                                                  |  |
| CPX     EXXMPT21       BXMPT21     Device Information       Device Type: Communications Adapter       PORTU-R1121       BXMPT215       BXMPT215 <tr< th=""><th>CPM22-S001M-DRT     SPM22-S000-DRT     CPM22-S100C-DRT</th><th></th><th>Pier frame. C1EU-DW Uppen</th><th></th></tr<>                                                                                                    | CPM22-S001M-DRT     SPM22-S000-DRT     CPM22-S100C-DRT |                                | Pier frame. C1EU-DW Uppen                                                                        |  |
| CPS     EDS(DextocMet)       CPS     EDS(DextocMet)                                                                                                    | C S1W-DRM21                                            |                                |                                                                                                  |  |
| CPS     EDS(DextocNet)     OTM(CompoNet)                                                                                                    | B DRT1-ARM21                                           |                                | Vendor : Festo Corporation<br>Device Type : Communications Adapter                               |  |
| Image: Big Explore     Image: Big Explore       Image: Big Explore     Image: Big Explore       Image: Big Explore     Image: Big Explore <th>E3X-DRT21</th> <th></th> <th>Product Name : CTEU-DN<br/>Revision : 1.09</th> <th></th>                                                                                                    | E3X-DRT21                                              |                                | Product Name : CTEU-DN<br>Revision : 1.09                                                        |  |
| CPS     EDS(DeviceNet)       CPS     EDS(DeviceNet)                                                                                                    | E3X-DRT21-S-V3                                         |                                | li li                                                                                            |  |
| CPS     EDS(DeviceHeil)     DTM(CompoNet)                                                                                                    | GRTI-DRT                                               |                                |                                                                                                  |  |
|                                                                                                    | CPS EDS(DeviceNet) DTM(CompoNet)                       | र्जी System Ove                | ; Network 1(D                                                                                    |  |

安装成功后会出现以下"CTEU-DN"

## 2.2 配置 DeviceNet 站点

2.2.1 插入一个新的网络

如下在 Newproject 处右键点击 Insert Network

| AG NewProjec                 | t - CX-Integrator - [System Overview]                 | 41                                              |                  |                                                 |   |
|------------------------------|-------------------------------------------------------|-------------------------------------------------|------------------|-------------------------------------------------|---|
| <u>File E</u> dit <u>V</u> i | ew <u>I</u> nsert <u>N</u> etwork <u>C</u> omponent ] | <u>T</u> ools <u>W</u> indows <u>H</u> elp      |                  |                                                 |   |
| 0 🖻 🖬                        |                                                       | <mark>&amp;</mark> 🖏 <b>%</b>   ]], # 🖄 👘   ][1 | 00% ▼   +1 5   @ | :    ta ta <b>4 4</b> • <u>•</u> •• • • • • • • | 5 |
| - Review                     | asaati                                                |                                                 |                  |                                                 |   |
|                              | Open                                                  |                                                 |                  |                                                 |   |
|                              | Insert Network                                        |                                                 |                  |                                                 |   |
|                              | Delete                                                |                                                 |                  |                                                 |   |
|                              | Transfer[PC to Network]                               |                                                 |                  |                                                 |   |
|                              | Transfer[Network to PC]                               |                                                 |                  |                                                 |   |
|                              | Compare                                               |                                                 |                  |                                                 |   |
|                              | Connect                                               |                                                 |                  |                                                 |   |
| <u> </u>                     | Rename Network                                        |                                                 |                  |                                                 |   |
| Networks                     | Change Network Address                                |                                                 |                  |                                                 |   |
|                              | Copy(C)                                               | × I                                             |                  |                                                 |   |
| Component                    | Paste(P)                                              |                                                 |                  |                                                 |   |
|                              | Parameter                                             | •                                               |                  |                                                 |   |
|                              | CITH                                                  |                                                 |                  |                                                 |   |
| ±                            | CJ1M                                                  |                                                 |                  |                                                 |   |
| E 5                          | CJ2H<br>CJ2M                                          |                                                 |                  |                                                 |   |
| ÷.                           | CP1H                                                  |                                                 |                  |                                                 |   |
| ±                            | CP1L<br>CC1D                                          |                                                 |                  |                                                 |   |
|                              | CS1G                                                  |                                                 |                  |                                                 |   |
| 选择建立                         | 二<br>一个 DeviceNet 网络                                  | <b></b>                                         |                  |                                                 |   |

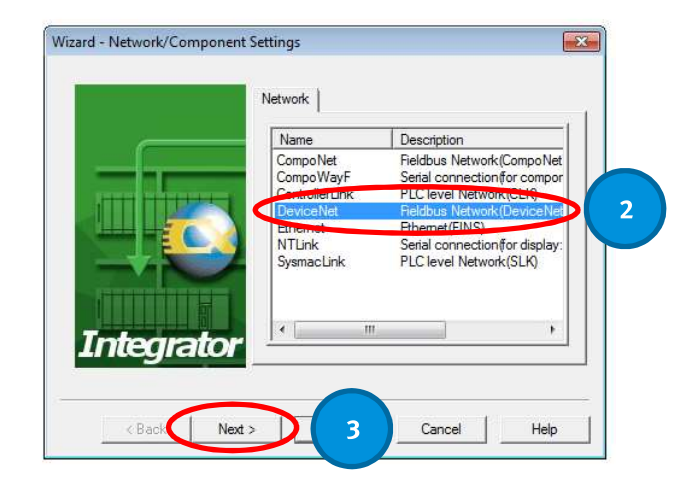

|           | Name: Network1                                |
|-----------|-----------------------------------------------|
|           | Type: DeviceNet Network Address: 1 - Not Used |
| Integrato | 4                                             |

2.2.2 添加 DeviceNet 主站

N B C C C C

크

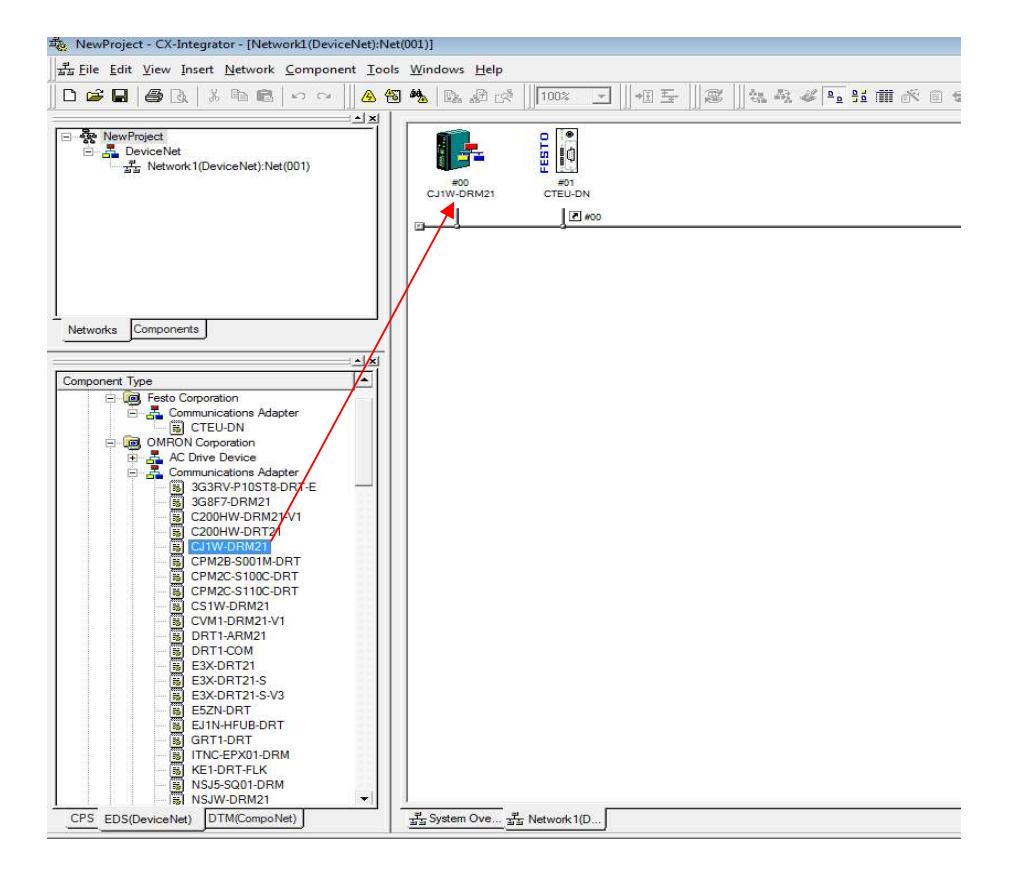

### 2.2.3 添加 CTEU-DN 从站

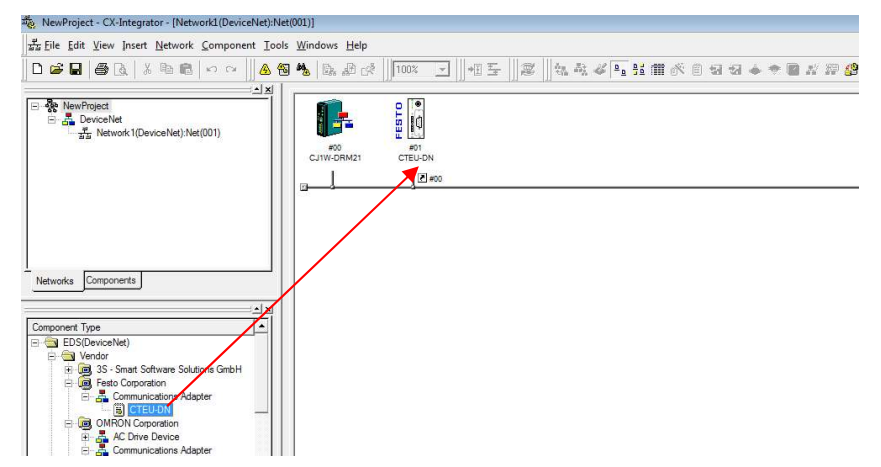

### 2.3 更改 Node 地址

右键点击站点,在"change node address"中更改地址分别改为如下"63"和"2"此处和模块的拨码地址一致。

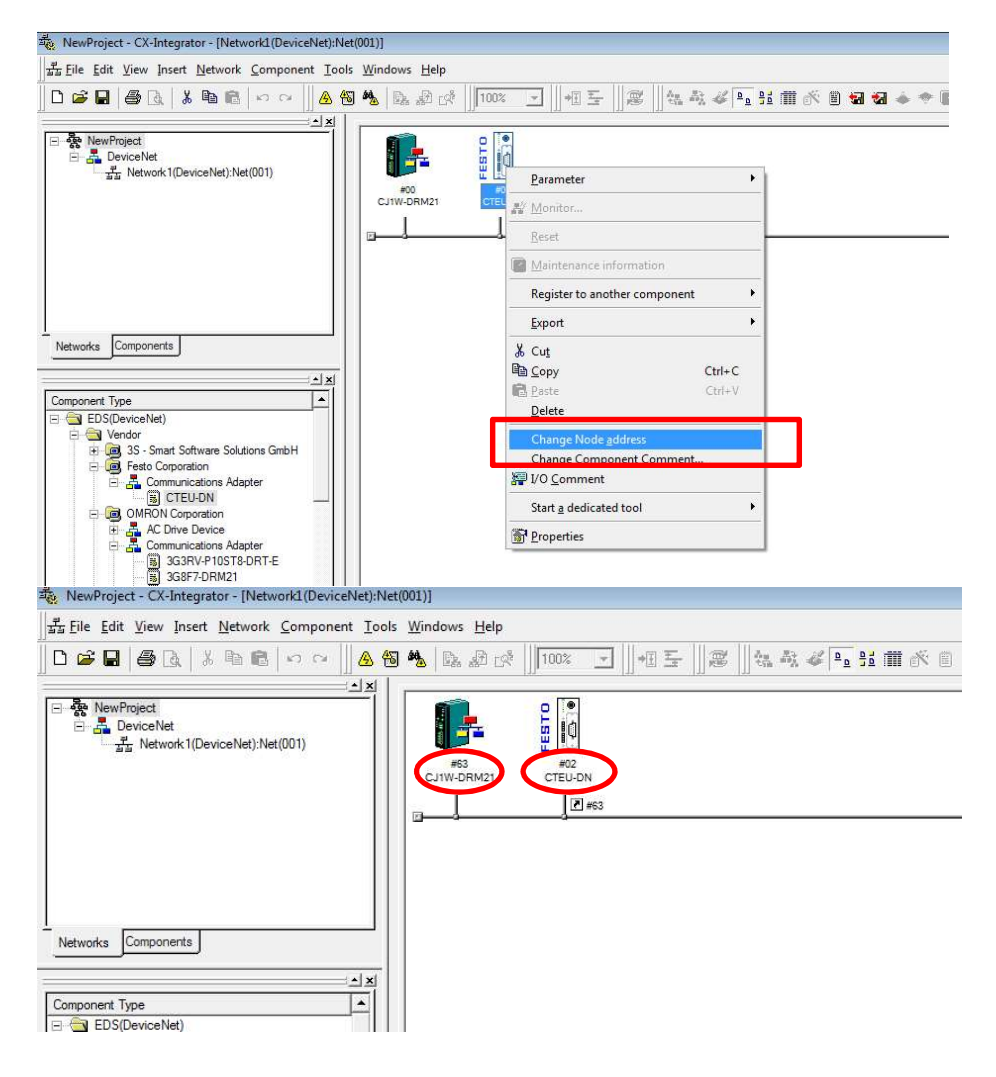

### 2.4 配置变量

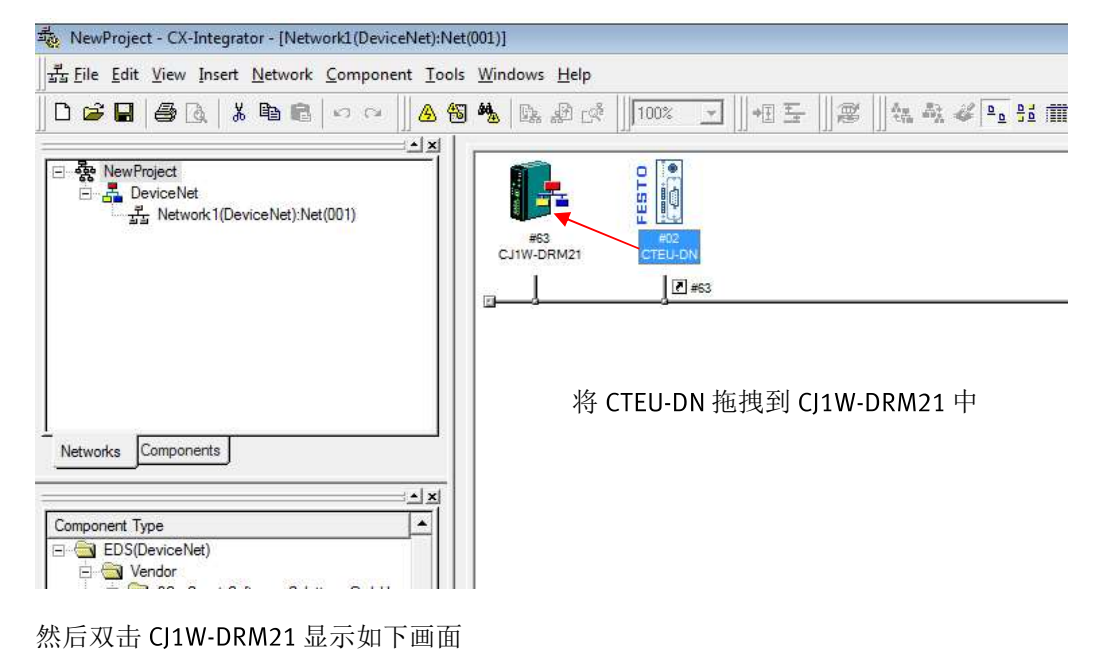

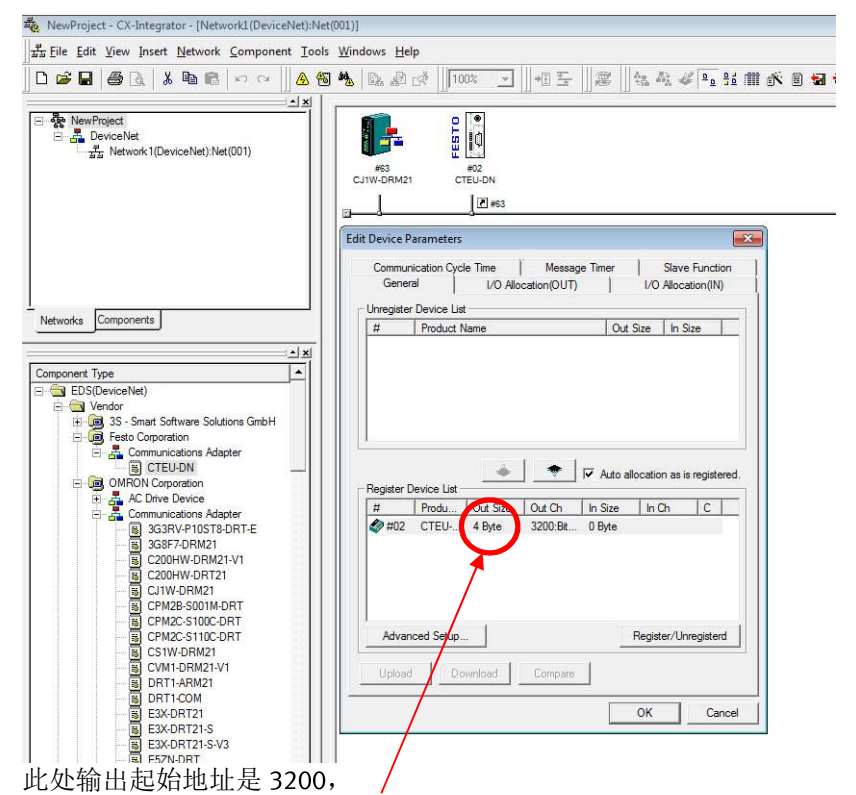

此处 4 个字节是根据实际连接的阀岛模块点数进行配置,以"字节数\*8 >=实际阀片线圈数"为宜如果字节数有出入,可以在 CTEU-DN Property -> I/O Information-> Edit-> Poll 更改

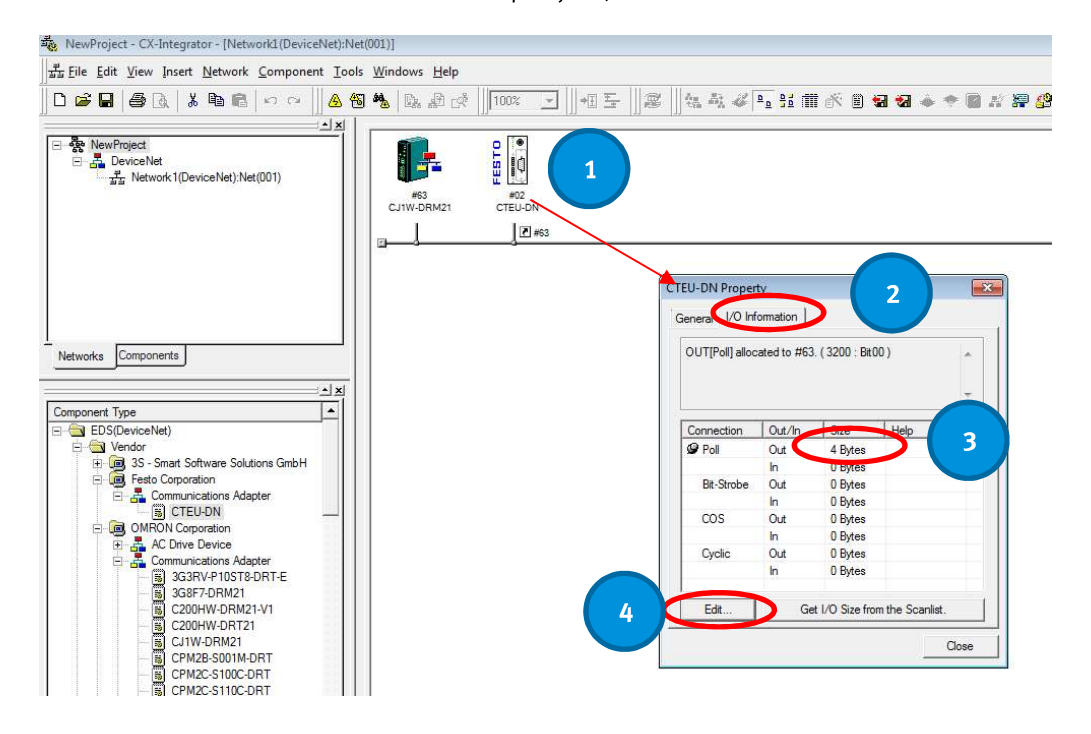

### 2.5 写入配置

### 2.5.1 在线连接总线

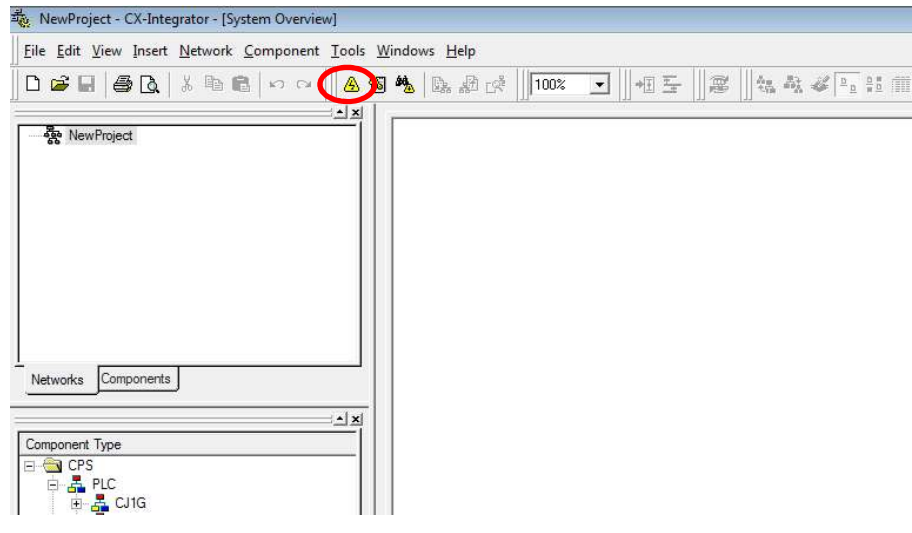

### 2.5.2 上传参数

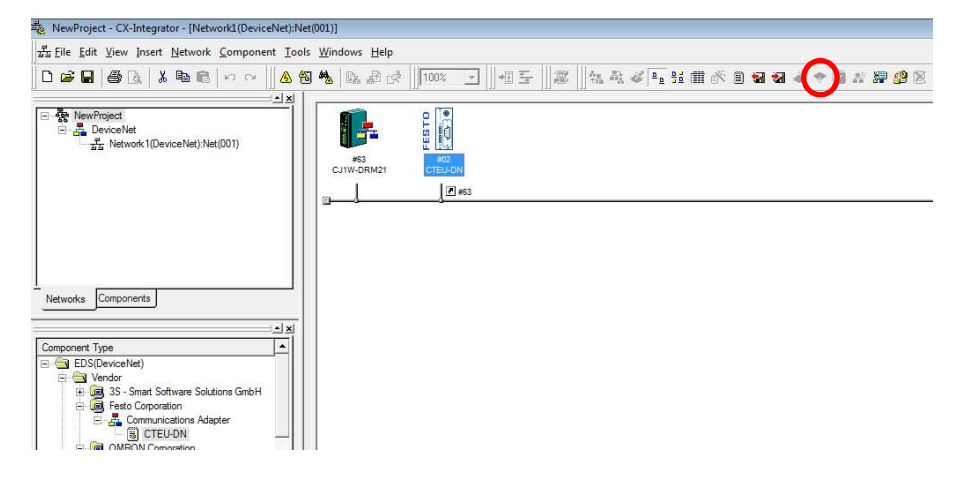

### 2.5.3 正常通讯时的指示灯状态

CTEU-DN & CW1J-DRM21:

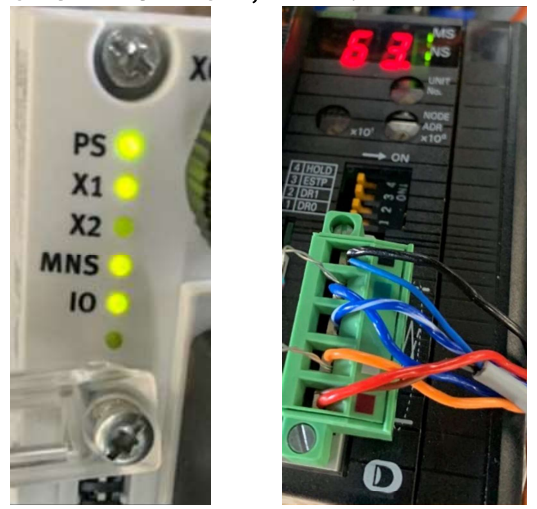

2.6 程序中使用阀线圈

直接从起始地址 3200 开始,使用电磁阀线圈,以下为 CX-Programmer 示意,:

| 0 | [Program Nam | lame : NewProgram1] |   |          |     |          |         |
|---|--------------|---------------------|---|----------|-----|----------|---------|
|   |              | *                   | * | <u>.</u> | (4) | 1.<br>1. | 3200.00 |
|   |              |                     |   | *        | +   |          | 3200.01 |
|   |              | 41<br>41            | 2 |          | 3   |          |         |
| 1 |              | ÷                   |   |          | +   |          |         |
|   |              |                     | - | ÷        | -   | 2        |         |